# Dual Program Enrollment in SPECT

February 27, 2020

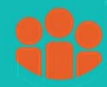

FAMILY HEALTH INITIATIVES

### Overview

- Dual enrollment may be done by CI and Program Supervisors.
- Dual enrollment allows direct referral to programs by EC Specialists without first returning to HUB.
- Additional programs are at the discretion of the receiving program.
  - Receiving program receives client as a new referral and is responsible for outreaching and enrolling the client.
- Clients should be referred to other programs only after they express interest and agree to the additional program referral.

### **Rules**

- No client will be able to enroll in more than one primary program.
  - Primary programs include: NFP, HF, HF/TIP, PAT, HWHF CHW, HIPPY, EHS, IAFD, IPO Atlantic County HD, and Virtua Community Nursing Services of Burlington County.
- Clients may enroll in unlimited other programs as appropriate:
  - Other programs include: Recovery Support Programs, Community Partner Programs, Baby's Best Start, Parent Workshops, Asthma Workshops, Mommy & Me programs, etc.
- New HUB partner programs must execute Business Associate and Data Sharing Agreements prior to submitting or receiving client referrals in SPECT.

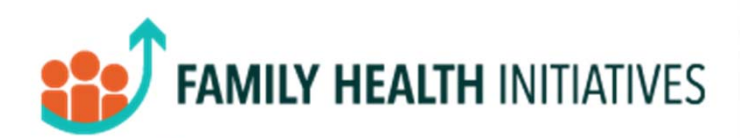

## Central Intake

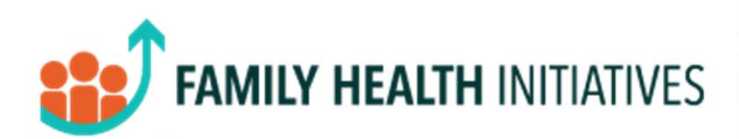

From "New Referrals" in HUB:

- Any current programs are shown under "Program Enrollment Status"
- CI selects Primary Program
- CI selects "Program Assignment Reason"
- CI records any appropriate notes for the receiving program supervisor

| Date   | Name                            | Days<br>in CI | Client<br>Type | FTM/F | EDC      | Lang    | Gest Age     | Days<br>Attempt | Days<br>Success<br>Contact | Service<br>Referrals | City                       | Zip       | Program Optic     | 'n            |        |                                    |
|--------|---------------------------------|---------------|----------------|-------|----------|---------|--------------|-----------------|----------------------------|----------------------|----------------------------|-----------|-------------------|---------------|--------|------------------------------------|
| Camde  | n County                        |               |                |       |          |         |              | Somedee         | contact                    | reterret             |                            |           |                   |               |        |                                    |
| 9/10/1 | Pye, Pumkin                     | 169           | PG             | No    | 12/01/19 | English | 52 wks       | N/C             | N/C                        | 0                    | Camden                     | 98765     | Leave Patient     | Unassigned    | ~      |                                    |
| 9/24/1 | Tragic, Magic                   | 155           | PR             | No    |          | English |              | N/C             | N/C                        | 0                    | Camden                     | 98765     | Leave Patient     | Unassigned    | ~      |                                    |
| 1/08/1 | Owaddingtonfioranixsit, Ddeneya | 110           | PG             | Yes   | 01/27/20 | English | 44 wks       | N/C             | N/C                        | 0                    | Camden                     | 98765     | Leave Patient     | Unassigned    | ~      | Leave Patient Unassigned           |
| gency  |                                 |               |                |       |          |         | PRA P        | lus Tes         | ting Prov                  | rider                |                            |           |                   |               |        | Community IRF - Training           |
| RA / R | eferral                         |               |                |       |          |         | View         | PRA / R         | eferral                    |                      |                            |           |                   |               |        | Early Childhood Specialist Trainin |
| rogran | n Enrollment Status             |               |                |       |          |         | Progr        | am              |                            |                      | Status                     |           | 10                | Date          |        | HS Camden CHW                      |
| -      |                                 |               |                |       |          |         | Traini       | ng Cent         | tering                     |                      | Pending                    | Enrol     | Iment             | 11/08/19      |        | HWHF CHW Training                  |
| atient | Encounter/Engagement            | Add N         | lew            |       |          |         |              |                 |                            |                      |                            |           |                   |               |        | Project Embrace Training           |
| I Care | Coordination                    | ridd li       |                |       |          |         | No           |                 |                            |                      |                            |           |                   |               |        | HF Training                        |
| rogran | n Assignment Reason             |               |                |       |          |         | - Sele       | ect Reas        | on -                       |                      | <ul> <li>✓ - Se</li> </ul> | lect Rea  | ison -            |               |        | NFP Training                       |
| lotes  |                                 |               |                |       |          |         | Client       | has evor        | essed inte                 | restin               | Inte                       | rested in | n Program         |               |        | PAT Training                       |
|        |                                 |               |                |       |          |         | HV. 1        | st time m       | om, 12 we                  | eks.                 | No C                       | Contact   |                   |               |        | No Program Assignment              |
|        |                                 |               |                |       |          |         |              |                 |                            |                      | HW                         | HF Only   | •                 |               |        | Case Completed                     |
|        |                                 | 1.7.7.7.1     |                |       |          | 10000   |              |                 |                            |                      |                            | Interest  | ted in Care Coord | ination       |        | Duplicate                          |
| 1/08/1 | Daehlingxsit, Mmichaelena       | 110           | PG             | No    | 03/29/20 | English | 35 wks       | N/C             | N/C                        | 0                    | Camaca                     |           | Leave Faueric     | onassigned    | ~      | Lost To Follow-Up                  |
| 1/08/1 | Ttuberlantixsit, Xsophiajan     | 110           | PG             | Yes   | 03/28/20 | English | 36 wks       | N/C             | N/C                        | 0                    | Camden                     | 98765     | Leave Patient     | Unassigned    | $\sim$ | No Program Available               |
| gency  |                                 |               |                |       |          | ł       | lenry J. Au  | ustin He        | ealth Cen                  | ter At C             | hamber                     | s Stree   | et-No OB          |               |        | Not Eligible                       |
| ne Pa  | ge Referral (Community Healt    | h Scre        | ening          | 1)    |          | 1       | lew Refer    | ral             |                            |                      |                            |           |                   |               |        | Not Referred to Hub                |
| rograi | In Enrollment Status            |               |                |       |          |         | rogram       | antoring        | Trentor                    |                      | Bor                        | atus      | Enrollmont        | Date 01/21/20 | 2      | Patient Refused Service            |
| -      |                                 |               |                |       |          |         | culatric C   | encenng         | g menteoi                  |                      | 10                         | iung i    | Linominene        | 01/21/20      |        | Services not avail in Pt lang      |
| atient | Encounter/Engagement            | Add N         | lew            |       |          |         |              |                 |                            |                      |                            |           |                   |               |        | Unable to Contact                  |
| I Care | Coordination                    |               |                |       |          | 1       | lo           |                 |                            |                      |                            |           |                   |               |        | Unavailable during day             |
| rogran | n Assignment Reason             |               |                |       |          | [       | - Select Rea | ason -          |                            | $\sim$               |                            |           |                   |               |        |                                    |
| lotes  |                                 |               |                |       |          | [       |              |                 |                            |                      |                            |           |                   |               |        |                                    |
|        |                                 |               |                |       |          |         |              |                 |                            |                      |                            |           |                   |               |        |                                    |
|        |                                 |               |                |       |          |         |              |                 |                            |                      |                            |           |                   |               |        |                                    |
|        |                                 |               |                |       |          | 1       |              |                 |                            | -                    | -                          |           |                   |               |        |                                    |
|        |                                 |               |                |       |          |         |              |                 |                            | Return Ma            | enul Re                    | set All I | to Default Acci   | n Patients    |        |                                    |
|        |                                 |               |                |       |          |         |              |                 |                            | in the country into  | ne ne                      | Jet All   | Assig             | in duenca     |        |                                    |

If client is not currently at any status (new, pending enrollment, or enrolled) in any other program:

- CI Program Assignment Grid Days Client In CT Type EDC Lang Gest AgeAttemptSuccess Service City Zip Program Option Contact Contact Referrals Date Name 411 PR No English N/C N/C 0 Camden/96765 NFP Training System Training Institute **Camden County** 12/30/18Abdul, Paula One Page Referral (Community Health Screening) Program Enrollment Status Agency View Referral No Program Enrollm Program Enrollment Status Patient Encounter/Engagement Add New **CI** Care Coordination Program Assignment Reason Interested in Program Notes New to area with no support system 
   01/02/19/Bad\_Secouply
   408
   PG
   Yes
   10/10/19 English
   58 wks
   N/C
   N/C
   0
   Carden98765
   Leave Patient Unassigned

   01/07/19/Jargs\_Big
   403
   PG
   No
   08/14/19Spanish
   66 wks
   N/C
   N/C
   0
   Carden98765
   Leave Patient Unassigned

   01/10/19/Domy\_Poly
   400
   PG
   No
   08/22/19 English
   65 wks
   N/C
   N/C
   0
   Carden98765
   Leave Patient Unassigned
   Return Menu Reset All to Default Assign Patients
- "Program Enrollment Status" is "Not Program Enrollment"

From "Search Referrals" in HUB, current programs are identified under Program / Status History.

| Patient Profile      |                    |                          |                       |               |                  |        |                    |
|----------------------|--------------------|--------------------------|-----------------------|---------------|------------------|--------|--------------------|
| IAN BERNAF           | RDXSIT             |                          |                       |               |                  |        |                    |
|                      |                    |                          |                       |               |                  |        |                    |
| Program              |                    |                          | Train                 | ing Centering |                  |        |                    |
| Client Program Stat  | us                 |                          | Enro                  | led           |                  |        |                    |
| Status Assignment    | Date               |                          | 11/2                  | 6/2019        |                  |        |                    |
| Referral Date        |                    |                          | 11/0                  | 8/2019        |                  |        |                    |
| EDC Date             |                    |                          | 05/2                  | 2/2020        |                  |        |                    |
| Birth Date           |                    |                          | 10/2                  | 0/2005        |                  |        |                    |
| Patient Information  |                    |                          |                       |               |                  |        |                    |
| Street               |                    |                          | 302                   | Doggy Drive   |                  |        |                    |
| City, Zip            |                    |                          | Cam                   | den 98765     |                  |        |                    |
| County update cour   | <u>nty</u>         |                          | Cam                   | den County    |                  |        |                    |
| Home Phone           |                    |                          | 154-                  | 545-4464      |                  |        |                    |
| Cell Phone           |                    |                          |                       |               |                  |        |                    |
| Other Information    |                    |                          |                       |               |                  |        |                    |
| Language             |                    | English                  |                       |               |                  |        |                    |
| Race                 | · · ·              | White                    |                       |               |                  |        |                    |
| Referring Agency In  | formation          |                          |                       |               |                  |        |                    |
| Referring Agency     |                    | PRA Plus I               | esting Provide        | er            |                  |        |                    |
| Agency Address       |                    | 123 Blizzar              | d Avenue              |               |                  |        |                    |
| Agongy Dhono         |                    | Camden, N                | 0 98/05               |               |                  |        |                    |
| Agency Phone         |                    | (856) 665                | -6000                 |               |                  |        |                    |
|                      |                    |                          |                       |               |                  |        | (                  |
| Children (0-5) in Ho | usehold            |                          |                       |               |                  |        |                    |
| DOR                  |                    | Age                      |                       |               | Nan              | ne     |                    |
|                      |                    |                          |                       |               |                  |        | (                  |
| Patient Encounters   |                    |                          |                       |               |                  |        |                    |
| Date                 | Method             | Οι                       | utcome                |               |                  |        | Service<br>Referra |
| <u>11/13/19</u>      | Email              | Co                       | ntacted               |               |                  |        | N/A                |
| 11/12/19             | Home Phone         | As                       | ked to Call Ba        | ck            |                  |        | View               |
| Program / Status Hi  | istory             |                          |                       |               |                  |        |                    |
| Program              | Status             | Initial Referral<br>Date | Pending<br>Enrollment | Enrollment    | Pending<br>Close | Closed | Close              |
| HWHF CHW Training    | Pending Enrollment | N/A                      | 11/24/19              | N/A           | N/A              | N/A    | N/A                |
| Training Centering   | Enrolled           | N/A                      | 11/26/19              | N/A           | N/A              | N/A    | N/A                |

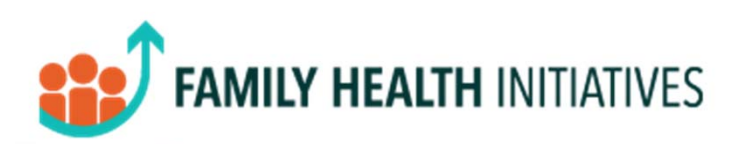

### Early Childhood Specialists - Central Intake

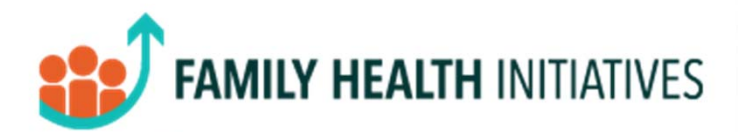

From "Pending Enrollment"

- Any current programs are shown under "Program / Status History"
- Programs for which client may be eligible appear under "Available Programs"
- Click pencil to assign another program
- Programs SHOULD be discussed with client and Supervisor of new program before referring in SPECT.

| Diff DElition                                                                                                    | RDXSIT                                   |                                                                                                    |                                    |               |            |            |                                                                                                    |
|----------------------------------------------------------------------------------------------------|------------------------------------------|----------------------------------------------------------------------------------------------------|------------------------------------|---------------|------------|------------|----------------------------------------------------------------------------------------------------|
|                                                                                                    |                                          |                                                                                                    |                                    |               |            |            | 0                                                                                                    |
| Client Status                                                                                                    | -                                        |                                                                                                    | Pe                                 | nding Enrolme | nt         |            |                                                                                                    |
| Status Assignment                                                                                                    | Date                                     |                                                                                                    | 11                                 | /24/2019      |            |            |                                                                                                    |
| HWHP Level                                                                                                    |                                          |                                                                                                    | Le                                 | VEI 3         |            |            |                                                                                                    |
| Kererrai Date                                                                                                    |                                          |                                                                                                    | 11                                 | /08/2019      |            |            |                                                                                                    |
| EUC Date                                                                                                    |                                          |                                                                                                    | 10                                 | 122/2020      |            |            |                                                                                                    |
| Perinatal Risk Asse                                                                                                    | ssment                                   |                                                                                                    | Vie                                | W PRA         |            |            |                                                                                                    |
| Patient Informat                                                                                                    | tion                                     |                                                                                                    |                                    |               |            |            |                                                                                                    |
| Street                                                                                                    | 200                                      |                                                                                                    | 302                                | Doogy Drive   |            |            |                                                                                                    |
| City, Zip                                                                                                    |                                          |                                                                                                    | Carr                               | den 98765     |            |            |                                                                                                    |
| County update cou                                                                                                    | inty                                     |                                                                                                    | Carr                               | den County    |            |            |                                                                                                    |
| Home Phone                                                                                                    |                                          |                                                                                                    | 154                                | -545-4464     |            |            |                                                                                                    |
| Cell Phone                                                                                                    |                                          |                                                                                                    |                                    |               |            |            |                                                                                                    |
| Other Informatio                                                                                                    | on                                       |                                                                                                    |                                    |               |            |            |                                                                                                    |
| Married                                                                                                    |                                          | Contract of the second second s |                                    |               |            |            |                                                                                                    |
| Language                                                                                                    |                                          | English                                                                                                    |                                    |               |            |            |                                                                                                    |
| Race                                                                                                    |                                          | White                                                                                                    |                                    |               |            |            |                                                                                                    |
| Referring Agenc                                                                                                    | y Information                            | 00.4.06.0                                                                                                    | Testing Deside                     | las.          |            |            |                                                                                                    |
| Agency Address                                                                                                    |                                          | PRA Plus                                                                                                    | Testing Provid                     | xer           |            |            |                                                                                                    |
| Agency Address                                                                                                    |                                          | Canden                                                                                                    | N198765                            |               |            |            |                                                                                                    |
| Agency Phone                                                                                                    |                                          | (856) 66                                                                                                    | 5-6000                             |               |            |            |                                                                                                    |
|                                                                                                    |                                          |                                                                                                    |                                    |               |            |            |                                                                                                    |
|                                                                                                    |                                          |                                                                                                    |                                    |               |            |            | 0                                                                                                    |
| Children (0-5) in                                                                                                    | Household                                |                                                                                                    |                                    |               | Nee        |            |                                                                                                    |
| 000                                                                                                    |                                          | Age                                                                                                    |                                    |               | Nan        | 110        |                                                                                                    |
|                                                                                                    | 15                                       |                                                                                                    |                                    |               |            |            | 0                                                                                                    |
| Patient Encounte                                                                                                    | er/Engagements                           |                                                                                                    |                                    |               |            |            | Service                                                                                                    |
| Date                                                                                                    | Method                                   | Ou                                                                                                    | tcome                              |               |            | 1          | Referral                                                                                                    |
| 11/13/19                                                                                                    | Email                                    | Cor                                                                                                    | ntacted                            |               |            |            | N/A                                                                                                    |
| 11/12/19                                                                                                    | Home Phone                               | Asi                                                                                                    | ed to Call Back                    | k             |            |            | View                                                                                                    |
|                                                                                                    |                                          |                                                                                                    |                                    |               |            |            | 0                                                                                                    |
| Available Progra                                                                                                    | ms                                       |                                                                                                    |                                    |               |            |            |                                                                                                    |
| There are 2 progra                                                                                                    | ms for which this                        | patient may be                                                                                                    | eligible.                          |               |            |            |                                                                                                    |
|                                                                                                    | Parento                                  |                                                                                                    |                                    |               |            |            |                                                                                                    |
| Parents Supporting                                                                                                    | ning                                     |                                                                                                    |                                    |               |            |            |                                                                                                    |
| Parents Supporting<br>Project Embrace Trai                                                                              | s History                                |                                                                                                    | -2 1                               |               | -          |            | -                                                                                                    |
| Parents Supporting I<br>Project Embrace Trai<br>Program / Statu                                                         | a matory                                 |                                                                                                    | Pending                            | Enrollment    | Pending    | Closed     | Closed                                                                                                    |
| -Parents Supporting I<br>-Project Embrace Trai<br>Program / Statu<br>Program                                            | Status                                   | Initial Referral                                                                                                    | Enrollment                         | CHI OILINGIN  | Close      |            | and the second second se |
| -Parents Supporting<br>-Project Embrace Train<br>Program / Statu<br>Program<br>Training Centering                       | Status                                   | Initial Referral                                                                                                    | Enrollment<br>11/26/19             | N/A           | N/A        | N/A        | N/A                                                                                                    |
| -Parents Supporting /<br>-Project Embrace Trai<br>Program / Statu<br>Program<br>Training Centering<br>HWHF CHW Training | Status<br>Enrolled<br>Pending Enrollment | Initial Referral<br>N/A<br>N/A                                                                                                    | Enroliment<br>11/26/19<br>11/24/19 | N/A<br>N/A    | N/A<br>N/A | N/A<br>N/A | N/A<br>N/A                                                                                                    |

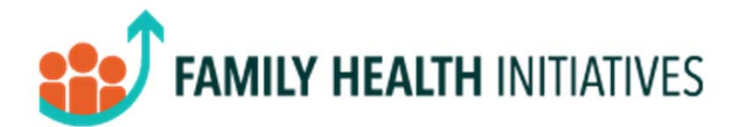

To refer client to additional program

- Select the program from the list of available programs.
- Select the reason for referring client to program
- Record any appropriate notes for the receiving program supervisor.
- Select "Update Information"

| Refer to Program             |                   | Select Program                  |
|------------------------------|-------------------|---------------------------------|
| kerer to Program             |                   | Parents Supporting Parents      |
| Refer to Program             | Select Program    | Project Embrace Training        |
| Program Assignment<br>Reason | - Select Reason - | - Select Reason -               |
| Notes                        |                   | Interested in Program           |
|                              |                   | No Contact                      |
|                              |                   | HWHF Only                       |
|                              |                   | Interested in Care Coordination |

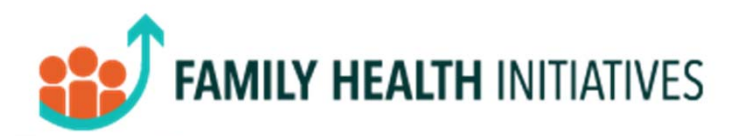

## **Referring Program**

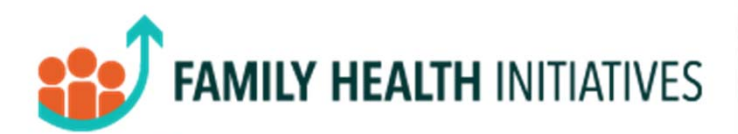

From Pending Enrollment **OR** Enrolled:

- Open Patient Profile Screen
- View any available programs for which client may be eligible and interested
- Click pencil

| Paula A                      | bdul                                                                                                    |                          |                 |            |               |        |          |
|------------------------------|----------------------------------------------------------------------------------------------------|--------------------------|-----------------|------------|---------------|--------|----------|
|                              |                                                                                                    |                          |                 |            |               |        |          |
| Client Status                |                                                                                                    |                          |                 |            | adia a Facal  | -      | P        |
| Clienc Status                | mont Date                                                                                                    |                          |                 | Pe         | ending Enro   | ment   |          |
| Referral Date                | inencoace                                                                                                    |                          |                 | 12         | 2/14/2020     |        |          |
| EDC Date                     |                                                                                                    |                          |                 |            | 930/2010      |        |          |
| Birth Date                   |                                                                                                    |                          |                 | 04         | /13/1990      |        |          |
| Initial Referra              | I Form                                                                                                    |                          |                 | V          | ew Initial Re | ferral |          |
| Community H                  | ealth Screening Form                                                                                                    | n [Uodate]               |                 | V          | ew CHS        |        |          |
|                              | and the second second                                                                                                    | 10 <del>70,000,000</del> |                 | -          | 74.06.2012    |        | -        |
| Patient Info                 | mation                                                                                                    |                          |                 |            |               |        |          |
| Street                       |                                                                                                    |                          | 124 Higher Gro  | und Street |               |        |          |
| City, Zip                    | in an internal in the second second se |                          | Camden 98765    |            |               |        |          |
| Long Chara                   | re conntx                                                                                                    |                          | Campen Count    | Y          |               |        |          |
| Cell Phone                   |                                                                                                    |                          | 030-443-////    |            |               |        |          |
| Other Inform                 | nation                                                                                                    |                          |                 |            |               |        |          |
| Married                      |                                                                                                    |                          |                 |            |               |        |          |
| Language                     |                                                                                                    | Engle                    | h               |            |               |        |          |
| Race                         |                                                                                                    | Multi-                   | Racial          |            |               |        |          |
| Referring Ac                 | ency Information                                                                                                    | - Store                  |                 |            |               |        |          |
| Referring Age                | ency                                                                                                    | Syste                    | m Training Inst | itute      |               |        |          |
| Agency Addr                  | ess                                                                                                    | 2500                     | McClelan Ave.   | 11         |               |        |          |
|                              |                                                                                                    | Penn                     | sauken, NJ 081  | 09         |               |        |          |
| Agency Phon                  | e                                                                                                    | (856)                    | 665-6000        |            |               |        |          |
|                              |                                                                                                    |                          |                 |            |               |        | 0        |
| Children (O-                 | 5) in Household                                                                                                    |                          |                 |            |               |        | -        |
| children (o                  | DOB                                                                                                    | 1                        | Age             |            | Na            | me     |          |
|                              |                                                                                                    |                          |                 |            |               |        |          |
|                              | N. 1997                                                                                                    |                          |                 |            |               |        | 0        |
| Patient Enco                 | unter/Engagements                                                                                                    | 5                        |                 |            |               |        | Convine  |
| Date                         | Method                                                                                                    |                          | Outcome         | 1          |               |        | Referral |
|                              |                                                                                                    |                          |                 |            |               |        | recentar |
|                              |                                                                                                    |                          |                 | _          |               |        | 0        |
| Available Pr                 | ograms                                                                                                    | his making the same h    | a climitelo     |            |               |        |          |
| Inere are 3 p                | programs for which u                                                                                                    | nis patient may b        | e elgible.      |            |               |        |          |
| -Project Emb<br>-Parents Sup | prace Training<br>porting Parents                                                                                                    |                          |                 |            |               |        |          |
| Program / S                  | tatus History                                                                                                    |                          |                 |            |               |        |          |
| Program                      | Status                                                                                                    | Initial Referral         | Pending         | Enrollment | Pending       | Closed | Closed   |
| Program                      |                                                                                                    |                          | Enroiment       |            | Close         |        | Reason   |
| NED Training                 | Rending Encolorant                                                                                                    | N//A                     | 02/14/20        | BI/A       | 11/4          | A17.A  | ALC A    |

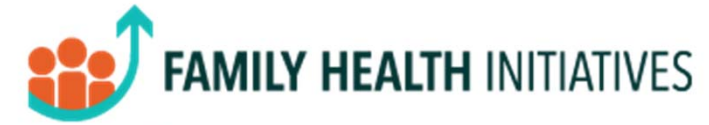

After clicking the pencil

- Select the program from the list of available programs
- Select the reason for referring client to program
- Record any appropriate notes for the receiving program supervisor
- Select "Update Information"

|                              |                                               | Select Program                                           |
|------------------------------|-----------------------------------------------|----------------------------------------------------------|
| Refer to Program             |                                               | -Asthma Workshop-8 weeks                                 |
| Refer to Program             | Select Program                                | -Project Embrace Training<br>-Parents Supporting Parents |
| Program Assignment<br>Reason | - Select Reason -                             |                                                          |
| Notes                        |                                               | - Select Reason -                                        |
|                              | Client is new to area with no social support. | Interested in Program                                    |
|                              |                                               | No Contact                                               |
|                              |                                               | HWHF Only                                                |
|                              |                                               | Interested in Care Coordination                          |

The newly referred program will appear on the patient profile screen under "Program / Status History"

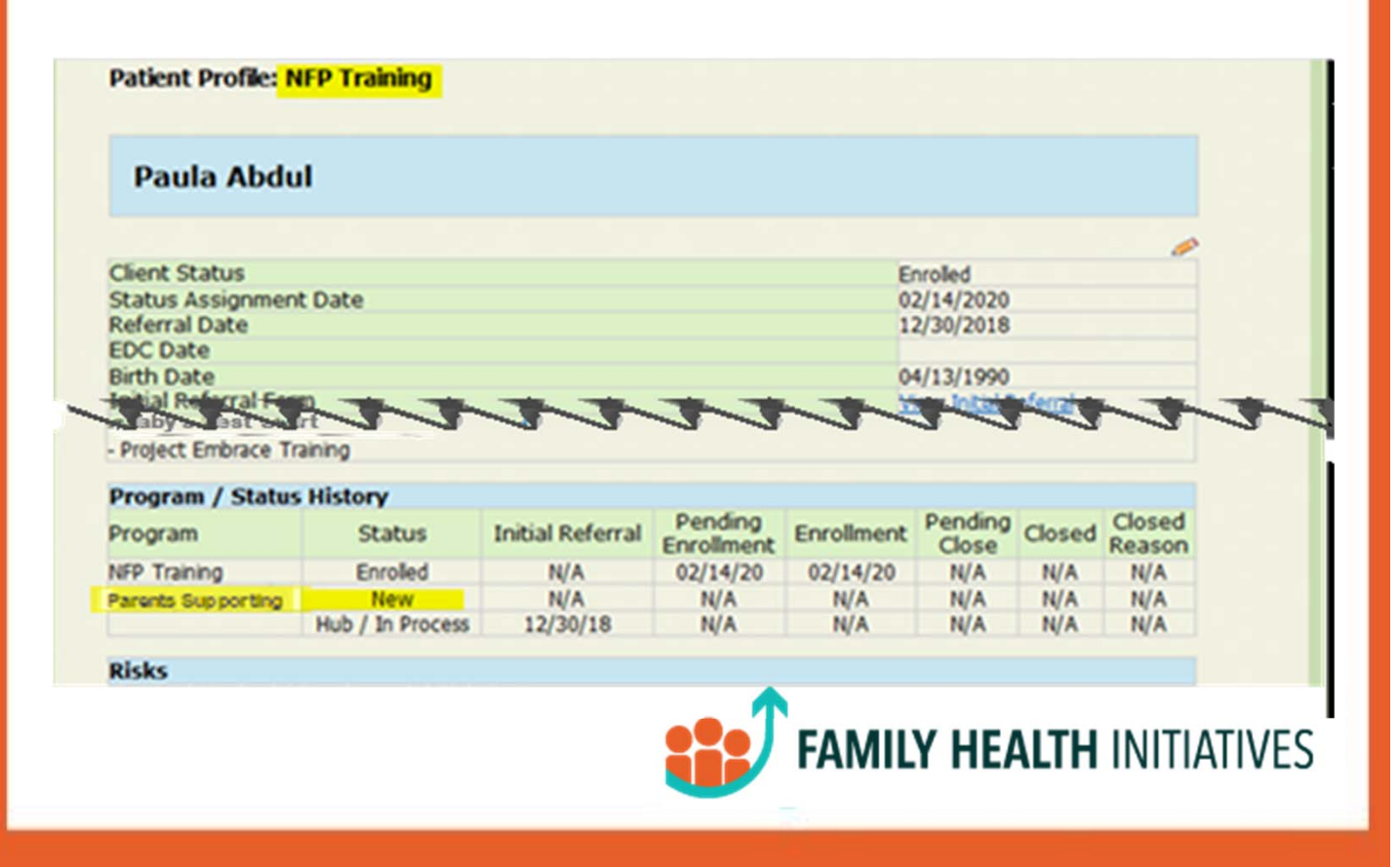

## **Receiving Program**

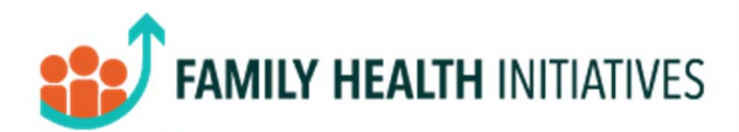

Referred client shows up In list of "Newly Referred Clients"

- View Program Assignment Reason and notes from Referring Program
- Change Patient Program Status to "Pending Enrollment" and assign staff

| Date         | Name             |         | EDC             | Referred From            |                       | Options    |
|--------------|------------------|---------|-----------------|--------------------------|-----------------------|------------|
| New Referra  | al               |         |                 |                          |                       |            |
| 02/23/20     | Bernardxsit, Ian |         | 05/22/20        | PRA Plus Testing Pro     | ovider                | View       |
| 02/26/20     | Smit, Stephanie  |         | 07/12/17        | PRA Training             |                       | View       |
| Patient Prog | gram Status      | New     | ×               | /                        |                       |            |
| Patient Clos | e Reason         | Not Cl  | osed            |                          |                       |            |
| Assign Staf  | f                | Staff N | Not Assigned    | $\sim$                   |                       |            |
| Program As   | signment Reason  | Intere  | sted in Progr   | am                       |                       |            |
| PRA / Refer  | ral              | View P  | RA / Referra    |                          |                       |            |
| Patient      |                  | Date    |                 | Гуре                     | Outcome               | Src        |
| Encounter/   | Engagement       | 1/17/1  | <u>17</u>       | Screening                |                       | S          |
| Add New      |                  | 1/18/1  | <u>17</u>       | Home Phone               | Contacted             | S          |
| Notes        |                  | / Clien | t has been h    | f client for 3 yrs. Is I | now pregnant with 2n  | d child &  |
|              |                  | admits  | s to frequent   | use of Dilaudid. Exp     | ressed interest & agr | ee-ment to |
|              |                  | help in | ) aettina off ( | of it now during prea    | inancy.               |            |

Referred client is served as any other new client

- Outreach client and use the referring program case worker's recommendation for engagement
- Change Patient Program Status to "Pending Enrollment" and assign staff
- If agreeable, enroll the client in the usual way in SPECT

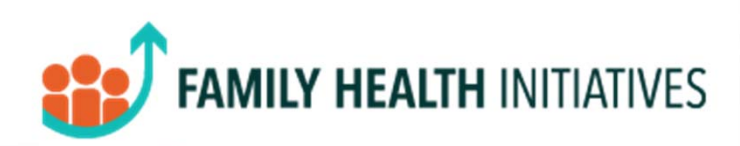

#### The Patient Profile Screen lists all Program and Status History

Patient Profile: Project Embrace Training

#### **Stephanie Smit**

| Client Status                       |                                            | Pending Enrolment     |
|-------------------------------------|--------------------------------------------|-----------------------|
| Status Assignment Date              |                                            | 02/14/2020            |
| Referral Date                       |                                            | 12/30/2018            |
| EDC Date                            |                                            |                       |
| Birth Date                          |                                            | 04/13/1990            |
| Initial Referral Form               |                                            | View Initial Referral |
| Community Health Screening Forr     | n [Update]                                 | View OHS              |
| Patient Information                 |                                            |                       |
| Street                              | 124 Higher Grou                            | nd Street             |
| City, Zip                           | Camden 98765                               |                       |
| County update county                | Camden County                              |                       |
| Home Phone                          | 856-443-7777                               |                       |
| Cell Phone                          |                                            |                       |
| Other Information                   |                                            |                       |
| Married                             |                                            |                       |
| Language                            | English                                    |                       |
| Race                                | Multi-Racial                               |                       |
| <b>Referring Agency Information</b> | 1                                          |                       |
| Referring Agency                    | System Training Instit                     | tute                  |
| Agency Address                      | 2500 McClellan Ave.<br>Pennsauken, NJ 0810 | 9                     |
| Agency Phone                        | (856) 665-6000                             |                       |
|                                     |                                            |                       |
| Children (0-5) in Household         |                                            |                       |
| DOB                                 | Age                                        | Name                  |

#### Patient Encounter/Engagements

| Date | Method | Outcome | Service<br>Referral |
|------|--------|---------|---------------------|
|      |        |         |                     |

#### **Available Programs**

There are 0 programs for which this patient may be eligible.

| Program / Status H       | listory           |                  |          |            |                  |        |                  |
|--------------------------|-------------------|------------------|----------|------------|------------------|--------|------------------|
| Program                  | Status            | Initial Referral | Pending  | Enrollment | Pending<br>Close | Closed | Closed<br>Reason |
| Project Embrace Training | Pending Enrolment | N/A              | 02/14/20 | N/A        | N/A              | N/A    | N/A              |
| HF Training              | Enroled           | N/A              | 01/17/17 | 03/17/17   | N/A              | N/A    | N/A              |
| Parents Support          | New               | N/A              | N/A      | N/A        | N/A              | N/A    | N/A              |
|                          | Hub / In Process  | 01/17/17         | N/A      | N/A        | N/A              | N/A    | N/A              |
| Risks                    |                   |                  |          |            |                  |        |                  |

General Medical / Psychosocial Risk Factors Identified Health Risks / Concerns

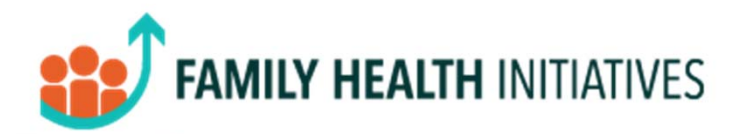

NOTES:

Family Health Initiatives 2500 McClellan Avenue, Suite 270 Pennsauken, NJ 08109-4613

856-665-6000 SPECT@FHIWorks.org www.fhiworks.org

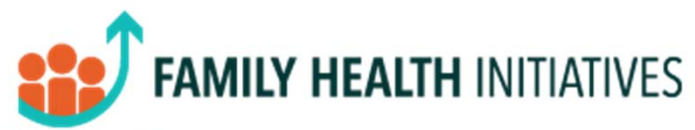